## **HOW TO REGISTER FOR APSI**

- 1. Click here to see the AP Sessions list available: <u>utrgv.edu/p16/apsi-2025-flyer.pdf</u>
- 2. Please go to utrgv.edu/p16/educator/apsi
- 3. Click on tab "How to Register" to see all the available Weeks.

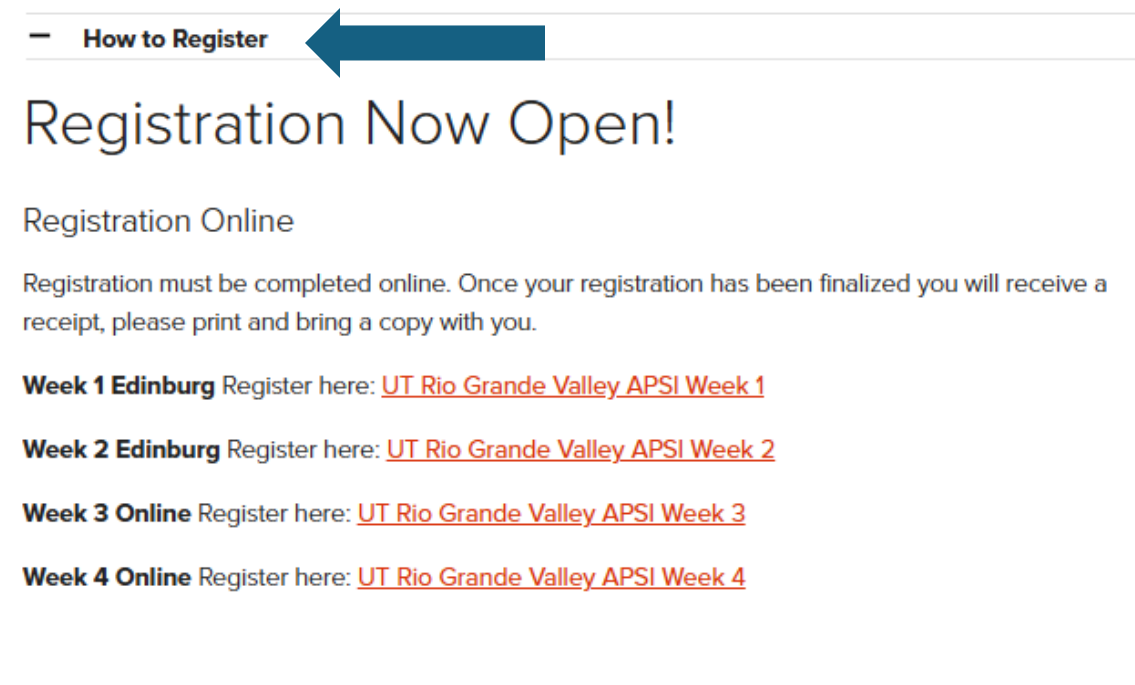

- 4. Select the best option to get more details.
- 5. Use the button "Register Now" to start registration process.

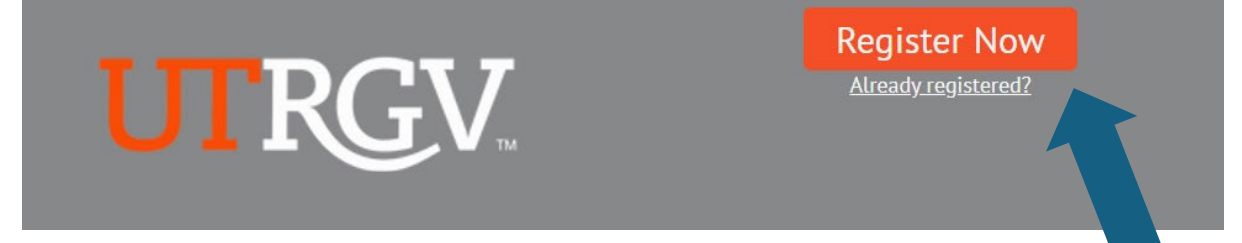

6. Create an account for CollegeBoard.

|      | 6                                     |  |
|------|---------------------------------------|--|
|      |                                       |  |
|      | Sign In                               |  |
| Emai | il Address                            |  |
|      |                                       |  |
|      |                                       |  |
|      | Next                                  |  |
|      | Unlock account?                       |  |
|      | Student Help                          |  |
|      | Professional Help                     |  |
|      | Don't have an account? Create Account |  |

- 7. Please complete the Registration Form.
- 8. Please fill out section "For urgent workshop updates and/or cancellations" as following:

| * Mobile                                                                                                    |                                                                          |
|----------------------------------------------------------------------------------------------------|--------------------------------------------------------------------------|
|                                                                                                    |                                                                          |
| * Alternate Email Address                                                                                           |                                                                          |
| <ul> <li>* Is a district administrator providing payment for this registration?</li> <li>Yes</li> <li>No</li> </ul> | Please make sure to<br>fill out this part if<br>your school is<br>paying |
| If yes, please provide name, email and phone for the administrator.                                                 |                                                                          |

## For Urgent Workshop Updates and/or Cancellations

9. Select the Payment Method that best applies to your registration.

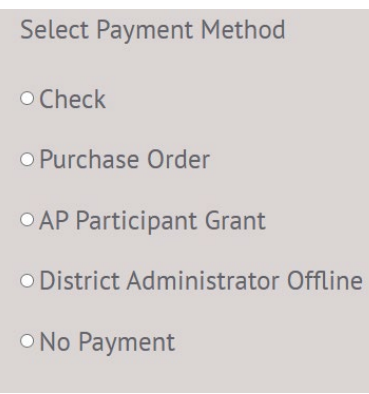

10. Once registration is completed, confirmation email with details will be sent to email address.

| APSI Registration Confirmation                                               |
|------------------------------------------------------------------------------|
| Dear ExampleContactFirstName,                                                |
| Your registration is confirmed. Please save this email for future reference. |
|                                                                              |
| Event: UT Rio Grande Valley Week 4 APSI Online                               |
| Subject Session: ExampleSession                                              |
| Attending: ExampleContactFirstName ExampleContactLastName                    |
|                                                                              |
| Date: July 29, 2025 - August 1, 2025                                         |
| Time: 8:00 AM - 4:30 PM Central Time add to your calendar                    |
| Confirmation Number: ExampleContactConfirmationNumber                        |
| Sincerely,                                                                   |
| UTRGV APSI Staff                                                             |
| Add Institution Name                                                         |

- 11. For credit card payments, please use the following link below. Using your APSI confirmation, please select correct Week Select correct AP session Select Add to Cart Complete payment. <u>UTRGV APSI Credit Card Payments</u>
- 12. For cancellations, login into your <u>CollegeBoard</u> account to be able to cancel the course <u>by the deadline of May 30<sup>th</sup>, 2025 no later than 5pm.</u>